# يف تنرتنإلا لاصتا ةكراشم ةمزح طقتلت Windows (ICS) رورم ةكرح Windows (ICS)

## تايوتحملا

<u>قمدق ملا</u> <u>قيساس أل ا تابل طتملا</u> <u>تابل طتملا</u> <u>مدختسمل ا تانوكمل ا</u> <u>مدختس مل ا تامول عم</u> <u>مادختس اب iPhone رورم قكرح قمزح طاقتل ا قيفيك</u> <u>قلص تاذ تامول عم</u>

## ەمدقملا

لاصتا ةكراشم مادختساب IPhone رورم ةكرحل ةمزح طاقتلاا ءارجإ ةيفيك دنتسملا اذه حضوي Windows (ICS).

## ةيساسألا تابلطتملا

### تابلطتملا

دنتسملا اذهل ةصاخ تابلطتم دجوت ال.

### ةمدختسملا تانوكملا

ةيلاتلا ةيداملا تانوكملاو جماربلا تارادصإ ىلإ دنتسملا اذه يف ةدراولا تامولعملا دنتست:

- iPhone 4/4S/5 فتاه •
- 7 Windows ليغشتلا ماظن •

ةصاخ ةيلمعم ةئيب يف ةدوجوملا ةزهجألاا نم دنتسملا اذه يف ةدراولا تاموّلعملا ءاُشنإ مت. تناك اذإ .(يضارتفا) حوسمم نيوكتب دنتسملا اذه يف ةمدختسُملا ةزهجألا عيمج تأدب رماً يأل لمتحملا ريثأتلل كمهف نم دكأتف ،ةرشابم كتكبش.

# ةيساسأ تامولعم

رخآ Wi-Fi فتاه يأ وأ iPhone فتاه عم ةيكلس ةكبش لاصتا ةكراشم ةيلمعلا هذه بلطتت لالخ نم iPhone تانايب رورم ةكرح ليوحت متي .(قطاسبلل دنتسملا اذه يف iPhone ىعدي) ةكرح ءاطخأ فاشكتسأ ىلإ جاتحت امدنع ةياغلل ةديفم ةيلمعلا هذه نوكت .رتويبمك زاهج رورم IPhone ليغشتلا ماظن ،iPhone لو Cisco Jabber قيبطت) اهحالصإو iPhone رورم

## مادختساب iPhone رورم ةكرح ةمزح طاقتلا ةيفيك ICS

1. قباتك كنكمي وأ ،"مكحتلا ةحول" نم محتف كنكمي .ةكبش تال اصتإ راطإ حتف رماوأ مجوم يف Windows.

| Organize 💌                             |               |                                                               |
|----------------------------------------|---------------|---------------------------------------------------------------|
| Name                                   | Status        | Device Name                                                   |
| Cisco AnyConnect VPN Client Connection | Disabled      | Cisco AnyConnect VPN Virtual Miniport Adapter for Windows x64 |
| Local Area Connection 2                | Disabled      | Cisco Systems VPN Adapter for 64-bit Windows                  |
| 📶 Wireless Network Connection          | Not connected | Intel(R) Centrino(R) Ultimate-N 6300 AGN                      |
| Local Area Connection                  | cisco.com     | Intel(R) 82579LM Gigabit Network Connection                   |

.ةكراشم بيوبتلا ةمالع قوف رقناو <mark>ةيلحملا ةقطنملا لاصتا صغاصخ</mark> حتفا .2

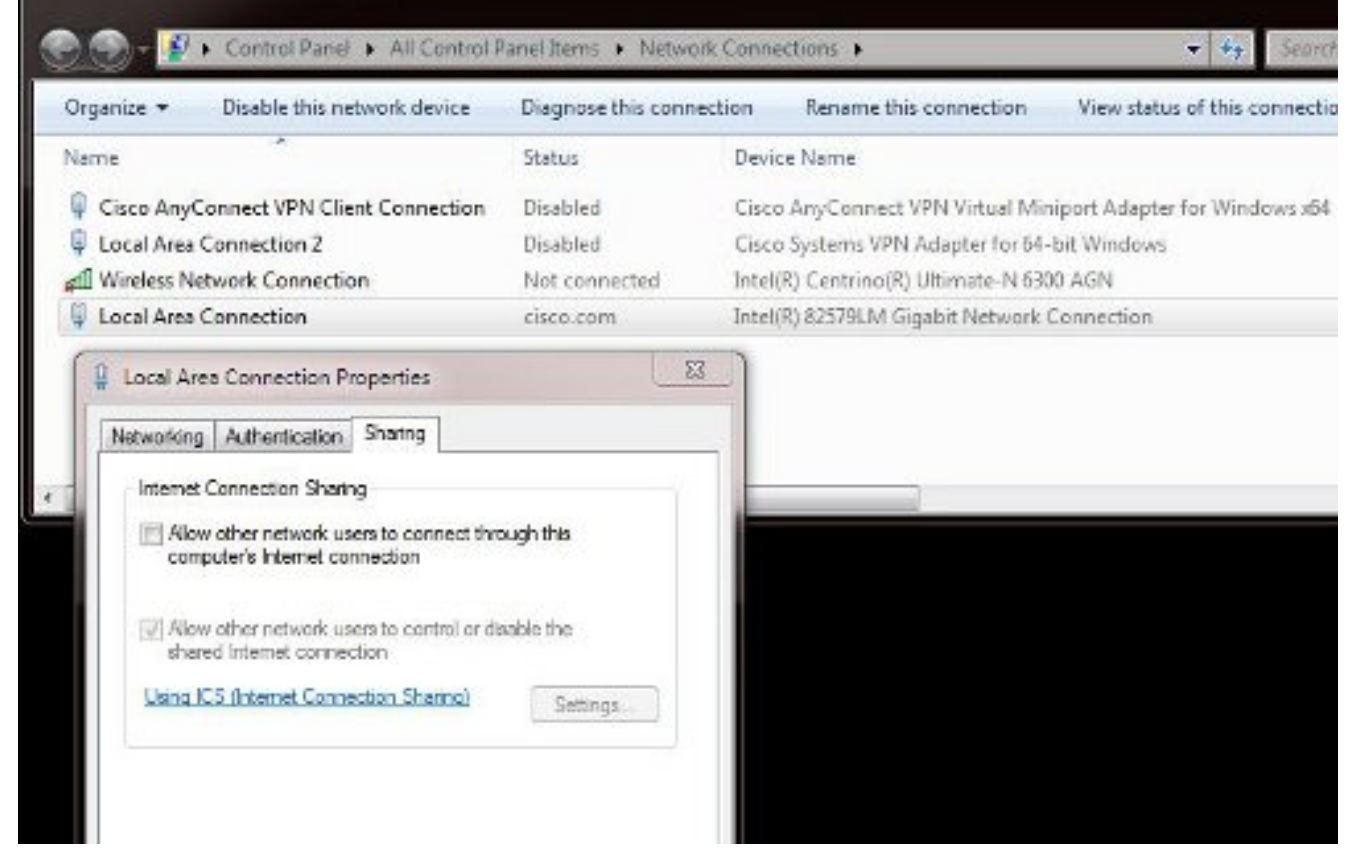

تازايتما مادختساب رماوألا هجوم ليغشت ىلإ جاتحت دق) Windows رماوأ ةبلاطم حتفا .3 رمألا اذه لخدأ ،كلذ دعب .(ةيرادإ:

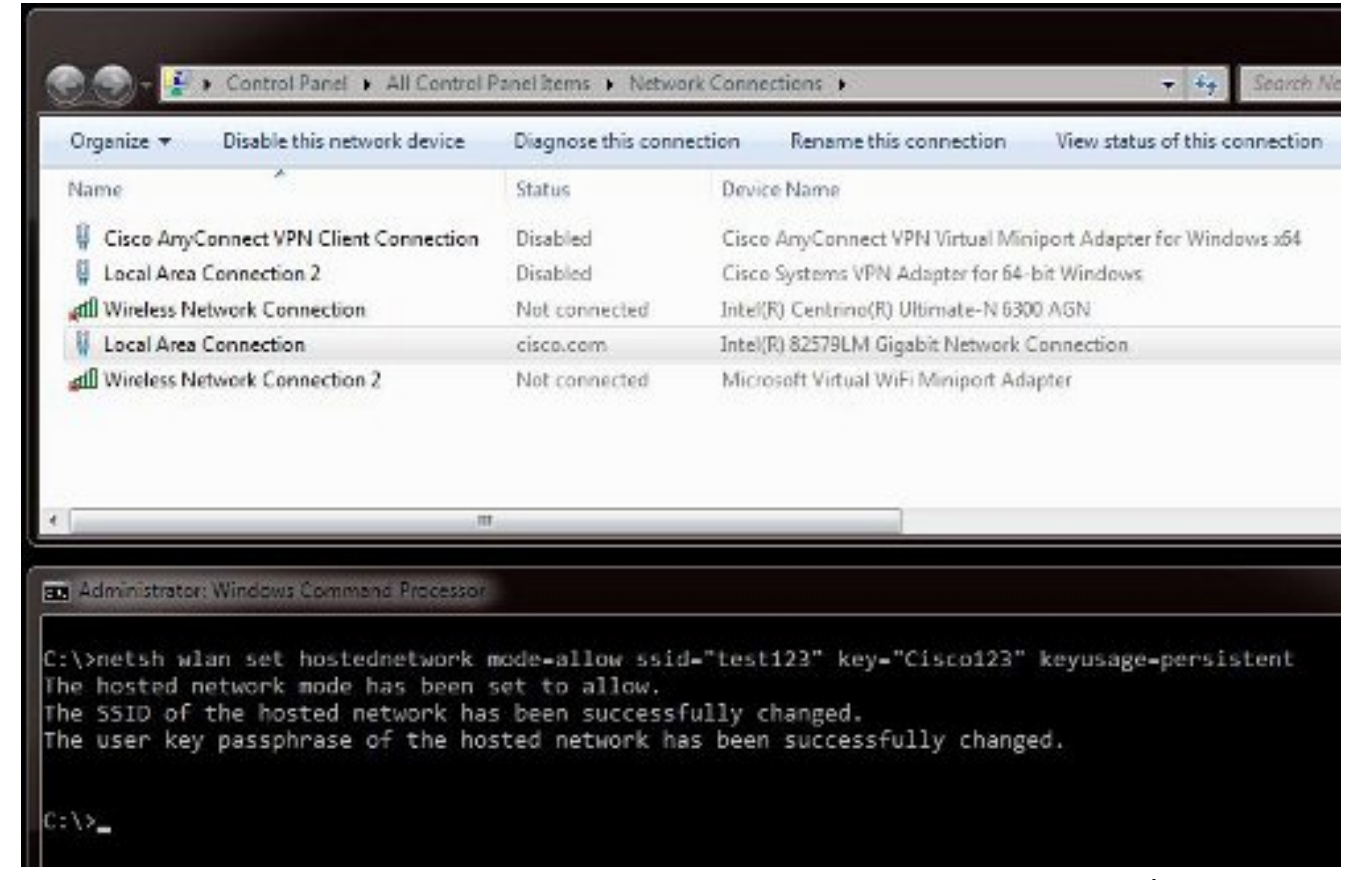

ىرتس ،رمألا لاخدا درجمب .حاتفملاو (SSID) ةمدخلا ةعومجم فرعم رايتخا كنكمي **:ةظحالم** لغصملا ذفنملا لوحم ىمسي قثبنم اديدج ةكبش لوحم لوصو ةطقنك اذه ةكبشلا لوحم Wi-Fi لوحم

ة ةناخ ددح .**ةكراشم** بيوبتلا ةمالع قوف رقناو **"ةيلحملا ةقطنملا لاصتا" صئاصخ** حتفا .4 ر**تويبمكلا اذه ليصوت لالخ نم ليصوتلاب ىرخالاا تاكبشلل حامسلا** رايتخالاا **ئياەمل** بسانملا ةيكلساللا ةكبشلا لاصتا رتخأ مث **تنرتنإلاب** Miniport. **ئيامل**ا اذه يف. Miniport

| organize + Disable uns network device                                                                     | Diagnose this conne | ection | Rename this connection         | View status of this connect  |
|----------------------------------------------------------------------------------------------------|---------------------|--------|--------------------------------|------------------------------|
| Name                                                                                                    | Status              | Devic  | e Name                         |                              |
| Cisco AnyConnect VPN Client Connection                                                                    | Disabled            | Cisco  | AnyConnect VPN Virtual Min     | iport Adapter for Windows x6 |
| Local Area Connection 2                                                                                   | Disabled            | Cisco  | Systems VPN Adapter for 64-    | bit Windows                  |
| all Wireless Network Connection                                                                           | Not connected       | Intel( | R) Centrino(R) Ultimate-N 630  | 0 AGN                        |
| 🖟 Local Area Connection                                                                                   | cisco.com           | Intel( | R) 825791.M Gigabit Network (  | Connection                   |
| Mireless Network Connection 2                                                                             | Not connected       | Micro  | soft Virtual WiFi Miniport Ada | apter                        |
| Internet Connection Sharing                                                                               | igh this            |        |                                |                              |
| Home networking connection:                                                                               |                     |        |                                |                              |
| Home networking connection:<br>Select a private network connection                                        | -                   |        |                                |                              |
| Home networking connection:<br>Select a private network connection<br>Select a private network connection | -                   |        |                                |                              |

يف يسيئرلاا **ةيكلساللاا ةكبشلا لاصتا** نأ نم دكأتلاا يف كلذ دعاسي دق :**حيملت** يف ناك اذإ Microsoft Virtual Wi-Fi. رغصملاا ذفنملاا لوحم ءاشنإ لبق **قلصتم ريغ** ةلاح هلقنل **لاصتا عطق/لاصتا** رتخاو لااصتالاا ىلع نميألاا سواملا رزب رقنا ،لااصتا ةلاح ل**اصتالا مدع** ةلاح ىلإ.

<u>ثح ةلاسر رمألا نم رماً اذه تَلخد</u> .5.

| Organize +                                                         | Disable this network device                                                                                                    | Diagnose this conner                                                   | ction           | Rename this connection                               | View status of this connection |
|--------------------------------------------------------------------|----------------------------------------------------------------------------------------------------|------------------------------------------------------------------------|-----------------|------------------------------------------------------|--------------------------------|
| Name                                                               | ^                                                                                                    | Status                                                                 | Devic           | e Name                                               |                                |
| Cisco Any                                                          | Connect VPN Client Connection                                                                                                    | Disabled                                                               | Cisco           | AnyConnect VPN Virtual Mi                            | niport Adapter for Windows x64 |
| Local Area                                                         | Connection 2                                                                                                    | Disabled                                                               | Cisco           | Systems VPN Adapter for 64                           | -bit Windows                   |
| util Wireless N                                                    | letwork Connection                                                                                                    | Not connected                                                          | Intel()         | () Centrino(R) Ultimate-N 63                         | 00 AGN                         |
| 🕴 Local Area                                                       | Connection                                                                                                    | cisco.com, Shared                                                      | Intel()         | () 82579LM Gigabit Network                           | Connection                     |
| aff Wireless N                                                     | letwork Connection 2                                                                                                    | Identifying                                                            | Micro           | soft Virtual WiFi Miniport Ac                        | lapter                         |
|                                                                    | 11                                                                                                    |                                                                        |                 |                                                      |                                |
| (<br>Administrato                                                  | m<br>er Windows Command Processor                                                                                                    |                                                                        |                 |                                                      |                                |
| Adminizireto<br>\>netsh w<br>we hosted<br>we SSID of<br>we user ke | m<br>c Windows Command Processor<br>lan set hostednetwork m<br>network mode has been s<br>the hosted network has<br>y passphrase of the hos | node-allow ssid-<br>et to allow.<br>been successfu<br>ited network has | •"test<br>Jly c | 123" key="Cisco123"<br>hanged.<br>successfully chang | ' keyusage-persistent<br>med.  |

isco.com ةئيه ىلع **2 ةيكلساللا ةكېشلا ليصوت** ةلاح رەظت ،رمألا لاخدإ دعب .6

| Organize 🔻 Disable this network device  | Diagnose this conne | ction Rename this connection         | View status of this connection |
|-----------------------------------------|---------------------|--------------------------------------|--------------------------------|
| Name                                    | Status              | Device Name                          |                                |
| Gisco AnyConnect VPN Client Connection  | Disabled            | Cisco AnyConnect VPN Virtual Mini    | iport Adapter for Windows x64  |
| Local Area Connection 2                 | Disabled            | Cisco Systems VPN Adapter for 64-1   | bit Windows                    |
| 📶 Wireless Network Connection           | Not connected       | Intel(R) Centrino(R) Ultimate-N 6300 | 0 AGN                          |
| Local Area Connection                   | cisco.com, Shared   | Intel(R) 82579LM Gigabit Network C   | onnection                      |
| Mireless Network Connection 2           | cisco com           | Microsoft Vidual WiEi Mininast Ada   | otor                           |
|                                         | CARACIT             |                                      |                                |
| Administraton Windows Command Processor | CARACIT             |                                      |                                |

رەظي مل اذإ .SSID **123** رابتخإ متي ،لاثملا اذه يف .SSID ب لصتاو iPhone حتفا ،نآلاو .7 بتكاف ،SSID

| WI-FI    | _              |
|----------|----------------|
|          |                |
| etwork 🐇 | ×              |
|          | ÷ 📀            |
|          | ê 🕈 🧕          |
|          | ÷ 📀            |
|          | <del>ç</del> 📀 |
|          | و ج 🔒          |
|          | ₽ 🗢 📀          |
|          | >              |
| Networks | OFF            |
|          | etwork <       |

- 8. ارورم ةكرح ىرت يكل يصخشلا كبساح ىلع Wireshark حتفا ،نآلاا .
- رمألا اذه لخدأف ،طاقتلالا ةلازإ ديرت تنك اذإ .9

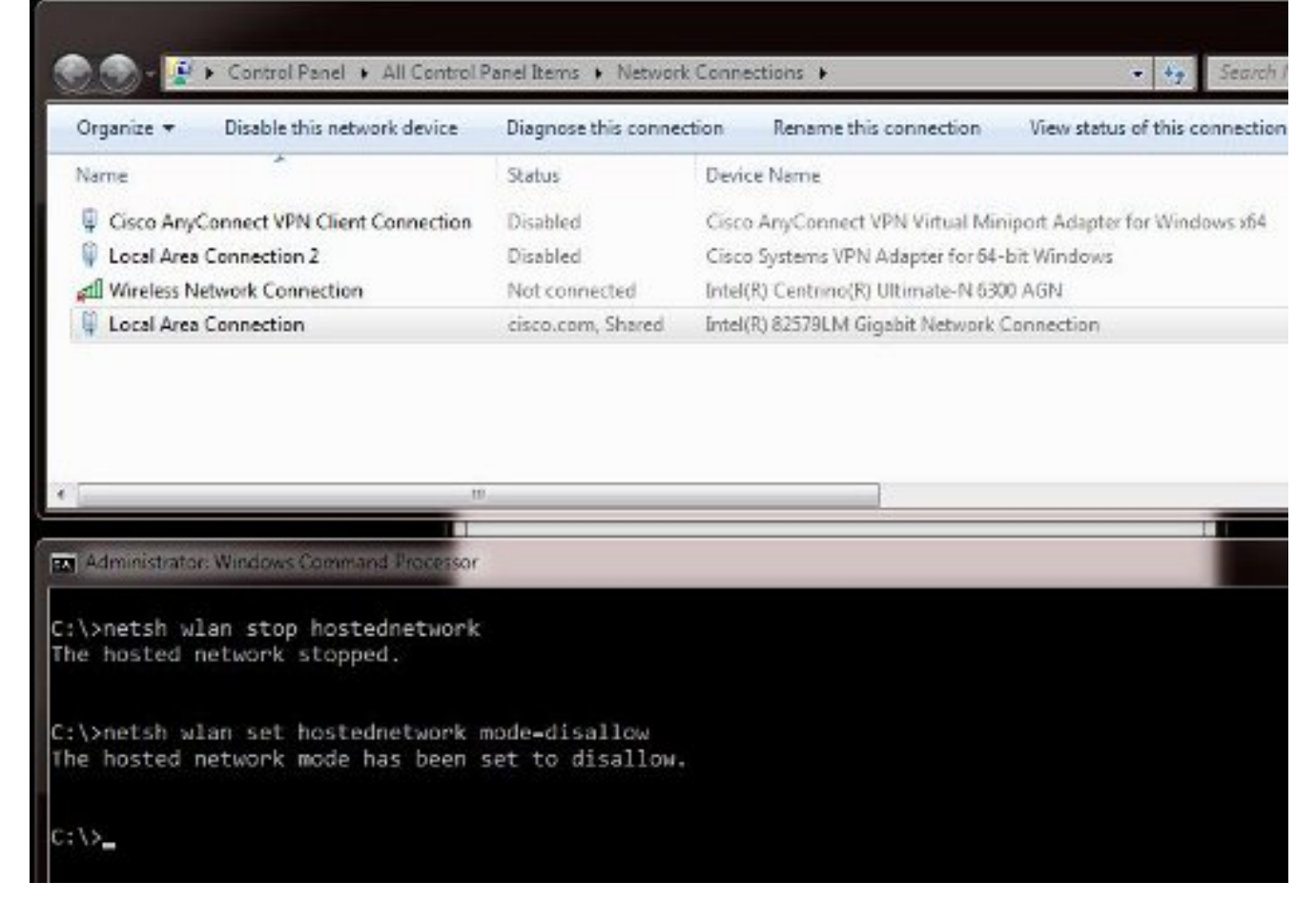

مق .**ةكراشم** بيوبتلا ةمالع قوف رقناو **ةيلحملا ةقطنملا لاصتا صئاصخ** حتفا مث .10 لاصتا عبرم لالخ نم ليصوتلاب ىرخالا تاكبشلل حامسلا عبرم ديدحت ءاغلإب رتويبمكلا اذهل تنرتنإ.

قفيضم ةكبش ىل WLANnetsh قكبش لخدأف ،ةيلمعلا هذه لمعت مل اذإ :حيملت المارغ HOSTEDNETWORK. قكبش مادختس عدب عل WLAN قكبش اهعبتي

## ةلص تاذ تامولعم

- <u>ةيكلساللا ةفاضتسملا ةكبشلا لوح :MSDN ةلاقم •</u>
- <u>Cisco Systems تادنتسملاو ينقتلا معدلا</u>

ةمجرتاا مذه لوح

تمجرت Cisco تايان تايانق تال نم قعومجم مادختساب دنتسمل اذه Cisco تمجرت ملاعل العامي عيمج يف نيم دختسمل لمعد يوتحم ميدقت لقيرشبل و امك ققيقد نوكت نل قيل قمجرت لضفاً نأ قظعالم يجرُي .قصاخل امهتغلب Cisco ياخت .فرتحم مجرتم اممدقي يتل القيفارت عال قمجرت اعم ل احل اوه يل إ أم اد عوجرل اب يصوُتو تامجرت الاذة ققد نع اهتي لوئسم Systems الما يا إ أم الا عنه يل الان الانتيام الال الانتيال الانت الما